# 名古屋市電子申請サービス 申請手順

①Google や Yahoo などで「名古屋市電子申請サービス」と検索してください。 または下記 URL を入力してください。

https://ttzk.graffer.jp/city-nagoya

②名古屋市電子申請サービストップページのキーワード検索欄で「緑生涯学習センター」と入力してください。 または左のバーコードを読み取ってください。

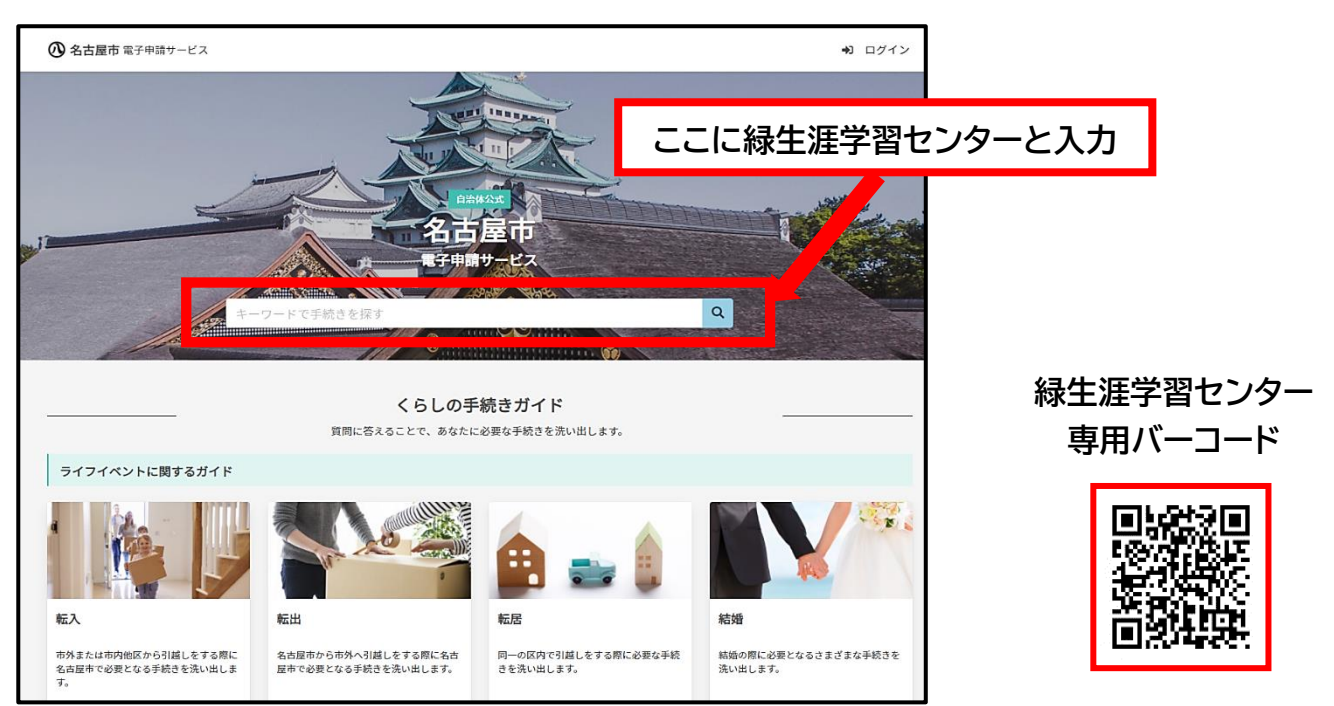

③検索結果より希望の申請内容を選んで、次の画面に進みます。

|   | ⑦ 名古屋市 スマート申請 ↓ニュー ↓                                                                                                    |
|---|----------------------------------------------------------------------------------------------------|
|   | 緑生涯学習センター         Q                                                                                                    |
|   | 緑生涯学習センター 2022年(令和4年)6月利用分 {集会室}利用予約抽選申込み<br>予約抽選申込締切:令和4年4月1日(金曜日)まで<br>抽選結果公表日:令和4年4月7日(木曜日)<br>本申込期間:令和4年4月7日(木曜日)から4月14日(木曜日)まで |
| 例 | 緑生涯学習センター 2022年(令和4年)6月利用分 {体育室個人} 利用予約抽選申込み                                                                                        |
|   | 予約抽選申込締切:令和4年4月1日(金曜日)まで<br>抽選結果公表日:令和4年4月7日(木曜日)<br>本申込期間:令和4年4月7日(木曜日)から4月14日(木曜日)まで                                              |

| 緑生涯学習センター 2022年(令和4年)6月<br>抽選申込み                                                       | 利用分 {体育室個人} 利用予約 |  |  |  |
|----------------------------------------------------------------------------------------|------------------|--|--|--|
| 予約抽選申込締切:令和4年4月1日(金曜日)まで<br>抽選結果公表日:令和4年4月7日(木曜日)<br>本申込期間:令和4年4月7日(木曜日)から4月14日(木曜日)まで |                  |  |  |  |
| ▶ 予約申込可能日一覧                                                                            | 以ず予約由い可能口を       |  |  |  |
| 最終更新日:2022年03月01日                                                                      | ションジャン中心りました     |  |  |  |
| 誰のための手続きか                                                                              |                  |  |  |  |
| この手続きは次の方を対象としています。                                                                    |                  |  |  |  |
| 緑生涯学習センター体育室を、2022年(令和4年)6月(                                                           | こ利用されたい方         |  |  |  |
| オンラインで手続きを行う                                                                           |                  |  |  |  |
| この手続きはオンラインで行うことができます。                                                                 |                  |  |  |  |
| 申請を行う人                                                                                 | こをクリック           |  |  |  |
| 本人                                                                                     |                  |  |  |  |
| 申請リンク                                                                                  |                  |  |  |  |
| ∂ 緑生涯学習センター 2022年(令和4年)6月利用分{(                                                         | 本育室個人〉利用予約抽選申込み  |  |  |  |
|                                                                                        |                  |  |  |  |

# <u>ログインして申請に進む場合</u>

### A) Graffer アカウントでログインする方法

① 申請ページにある「ログインして申請に進む」をクリックして、次の画面に進みます。

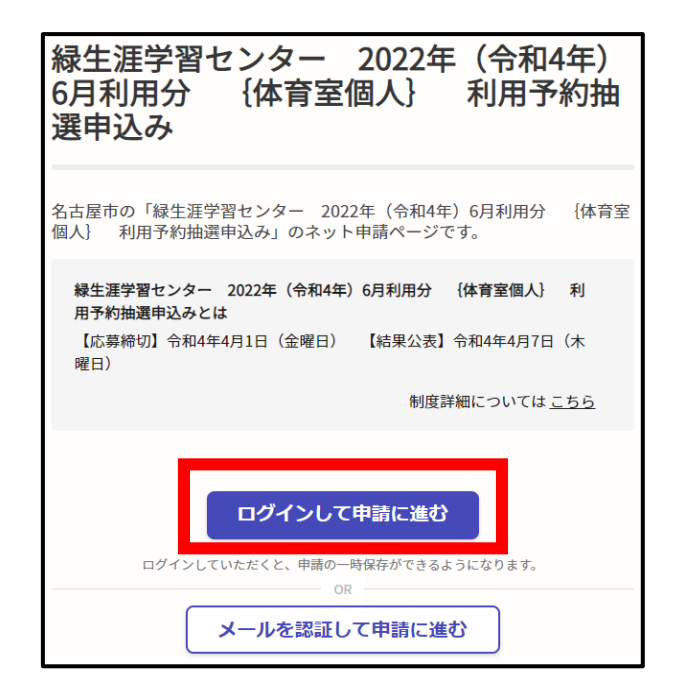

②「Graffer アカウントを新しく作成する」をクリックします。

| <b>Graffer</b><br>スマート申請                                           |                                            |
|--------------------------------------------------------------------|--------------------------------------------|
| G Googleでログイン                                                      | Graffer アカウント作成のメリット                       |
| uneでログイン                                                           | 申請内容を一時保存したり、過去に申請した<br>内容を確認したりすることができます。 |
| ログインにより、入力された情報がGoogleまたはLINEに送信されること<br>はありません。<br>または<br>ココをクリック |                                            |
| ▲ パスワード Grafferアカウントでログイン                                          |                                            |
| パスワードをお忘れの場合リセットすること、できます。<br>Grafferアカウントを新しく作成する                 |                                            |

③ 画面が切り替わったら、姓・名・メールアドレス・パスワードを入力して、「Graffer アカウントを 登録する」をクリックします。

| 姓名                | ] |  |  |
|-------------------|---|--|--|
| test@graffer.jp   | ] |  |  |
| ▲                 |   |  |  |
| Grafferアカウントを登録する |   |  |  |

### ④ メールを確認する

登録したメールアドレスに届いたメール本文にある、登録用URLをクリックすればアカウント登録は完了です。 メールが届かない場合は、以下の3点をご確認ください。

- 迷惑メールフォルダにメールが届いていないかご確認ください。
- メールアドレスに間違いがないことを確認の上、再度Grafferアカウント登録手順をお試しください。
- 「@mail.graffer.jp」メール受信許可設定を行い、再度Grafferアカウント登録手順をお試しください。

### ⑤ 情報を入力してログインする

Graffer アカウントに登録した、メールアドレスとパスワードを入力して、「Graffer アカウントでログイン」を クリックします。

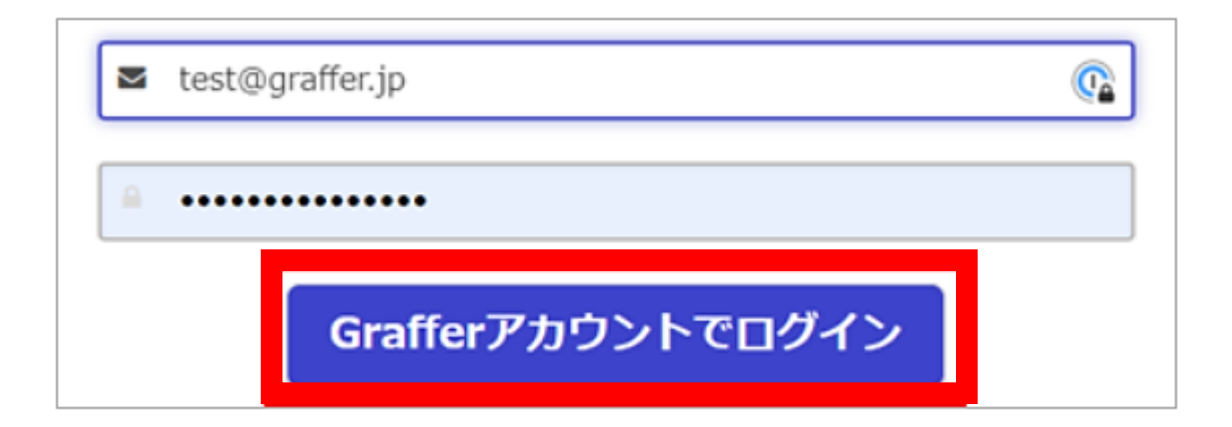

B) Google でログインする方法

①「Google でロウイン」を選択します。

| <b>Graffer</b><br>スマート申請                         |  |  |  |
|--------------------------------------------------|--|--|--|
| <b>G</b> Googleでログイン                             |  |  |  |
| 😅 LINEでログイン                                      |  |  |  |
| ログインにより、入力された情報がGoogleまたはLINEに送信されること<br>はありません。 |  |  |  |
| または<br>■ メールアドレス                                 |  |  |  |
| ● パスワード                                          |  |  |  |
|                                                  |  |  |  |
| パスワードをお忘れの場合 <b>リセット</b> することができます。              |  |  |  |

②Google アカウントを認証する

ログインに使用する Google アカウントを選択して、認証します。

### C) LINE でログインする方法

①「LINE でログイン」を選択します。

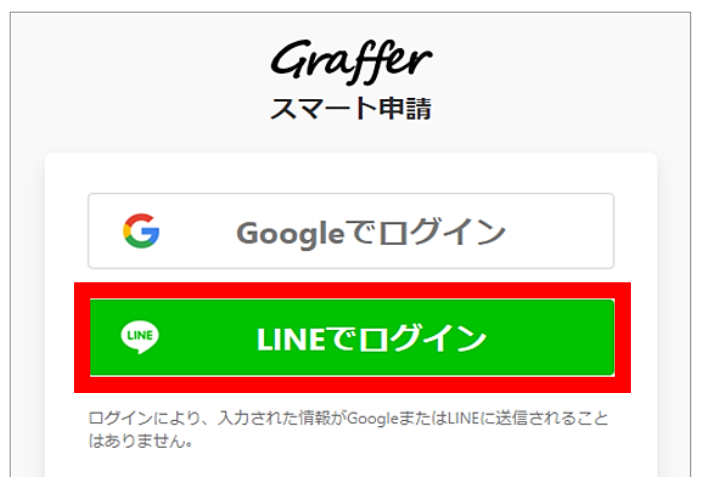

②LINE アカウントを認証する

メールアドレスとパスワードを入力するか、QR コードを読み取って、LINE アカウントを認証します。

## <u>メールアドレスで認証して申請に進む場合</u>

#### ①メールアドレスを入力する

申請ページの「メールを認証して申請に進む」をクリックします。 受信可能なメールアドレスを入力して「確認メールを送信」をクリックします。

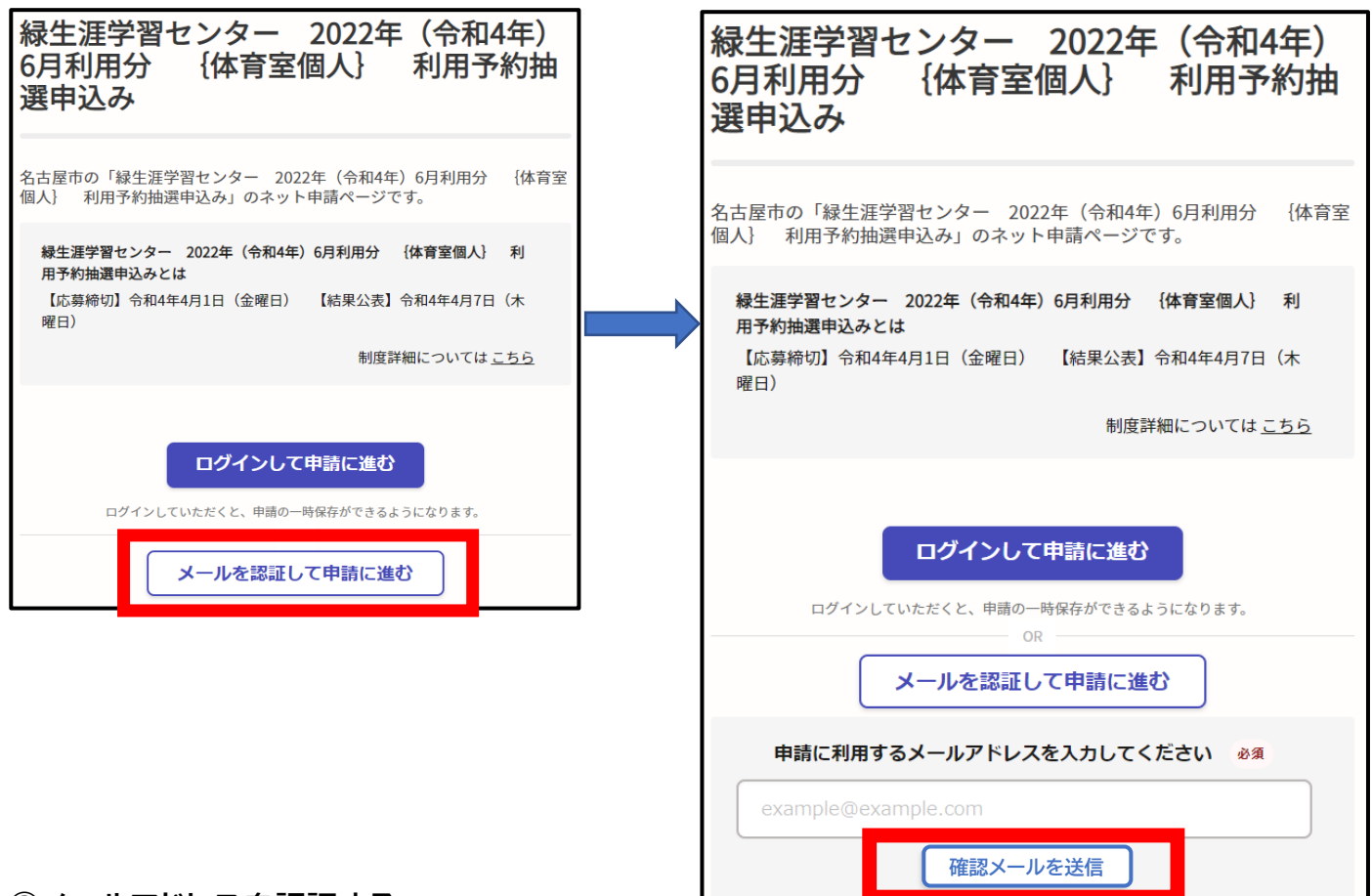

#### ②メールアドレスを認証する

届いたメール本文にある URL をクリックして認証を完了します。

| noreply@mail.graffer.jp<br>To 目分 マ  | Territ B # 1                  |
|-------------------------------------|-------------------------------|
| 30分以内に、以下のリンクにアクセスし、メールアドレスの確認を     | を完了させてください。                   |
| https://ttzk.gtaffer.jp/smart-apply | er with 1952, July Auto Mills |
| ※本メールは自動送信です。このメールにご返信いただいてもお答      | 6えすることができませんのでご了承ください。        |
| 株式会社グラファー                           |                               |
|                                     |                               |

申請ページの画面に切り替わったら、申請に進みます。

# ★申請後に送られてくるメール

| 緑 太郎 様                                                                                                    |                                                      |
|----------------------------------------------------------------------------------------------------|------------------------------------------------------|
| 「緑生涯学習センター 2022 年(令和 4 年)6 月利用分 {体育室個人} 利用予約抽選申込み」の申請を受け付けい:                                                | たしました。                                               |
| 緑 太郎 様の申請番号は 2845-6734-3947-9745763 です。                                                                     |                                                      |
| 抽選結果は申請番号の下 7 桁で表示しますので、このメールを大切に保存してください。                                                                  | 例)9745763                                            |
| 抽選結果は、令和4年4月1日(金曜日)に、緑生涯学習センターウェブサイト(https://syogai-gakusyu-center.com                                      | /midori/)に掲載します。                                     |
| 当選している場合は、令和4年4月7日(木曜日)までに、緑 太郎 様ご本人が緑生涯学習センターにお越しいただき                                                      | 、本申込み手続きを行ってください。                                    |
| 期限までに手続きが行われない場合、当選は取り消されます。                                                                                |                                                      |
|                                                                                                    |                                                      |
|                                                                                                    |                                                      |
| ■ 申請の種類                                                                                                    |                                                      |
| 緑生涯学習センター 2022 年(令和 4 年)6 月利用分 {体育室個人} 利用予約抽選申込み                                                            |                                                      |
|                                                                                                    |                                                      |
| ■ 申請日時                                                                                                    |                                                      |
| 2022-03-07 14:36:54                                                                                         |                                                      |
| 申請した内容の確認はこちらか                                                                                              | NG                                                   |
| ■ 申請番号                                                                                                    |                                                      |
| 2845-6734-3947-9745763                                                                                      |                                                      |
|                                                                                                    |                                                      |
| 申請の詳細は、以下の URL からご確認いただけます。                                                                                 |                                                      |
| https://ems-urlprotect.trendmicro.com:443/wis/clicktime/v1/guery?url=https%3a%2f%2fsandbox%2dttzk.graffer.i | ip%2fsmart%2dapply%2fapplications%                   |
| 2f2845673439479745763&umid=f6cf278c-93c1-47b5-992e-053335daffad&auth=0b79518a3e0d6b0628e5f58ed7c59c         | cbd7abf1b69-8301a92eb1987c46f562cc005beededc5777916e |
|                                                                                                    |                                                      |
| 「お問い合わせ先】                                                                                                   |                                                      |
| ▲<>>>>>>>>>>>>>>>>>>>>>>>>>>>>>>>>>>>>                                                                      |                                                      |
| - ロロ圧 中枢 工 圧 ナ 目 ビ ノ ブ ー<br>                                                                                |                                                      |
| 電話・052-021-9121                                                                                             |                                                      |

ファックス:052-621-6915